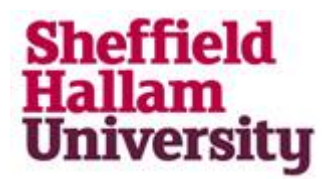

## **Activating your SHU IT account**

To activate your account, please click on this link <a href="https://myaccount.shu.ac.uk/students/public/ActivateUser">https://myaccount.shu.ac.uk/students/public/ActivateUser</a>

You will see this screen, please follow the instructions to activate your account

Verify Your Identity Student Password Change

|                                                                                                    | account.                                                                             |
|----------------------------------------------------------------------------------------------------|--------------------------------------------------------------------------------------|
| Current students                                                                                                    |                                                                                      |
| You must use this page to activate your use of the password reset s change your password in the future.               | ervice and be able to                                                                |
| Activation                                                                                                    |                                                                                      |
| Activation consists of 3 steps:                                                                                       |                                                                                      |
| <ol> <li>Verify your identity</li> <li>Set your password</li> <li>Set your secret password reset questions</li> </ol> | The student number is<br>listed on your CAS                                          |
| Student Number*                                                                                                    |                                                                                      |
| Please enter your student number e.g. 12345678                                                                        |                                                                                      |
|                                                                                                    |                                                                                      |
|                                                                                                    |                                                                                      |
| Date of birth *                                                                                                    |                                                                                      |
| Please enter your date of birth in the format dominyyyy e.g. 01011                                                    | Boplace the first digit of your                                                      |
|                                                                                                    |                                                                                      |
| Username*                                                                                                    | corresponding letter in the                                                          |
| Your username, e.g. b9999999                                                                                          | alphabet (e.g. 2 with b, 3 with o<br>for username, e.g. 3456789 wi<br>become c456789 |
|                                                                                                    |                                                                                      |
|                                                                                                    |                                                                                      |

Clink on 'Continue' and follow the rest of the task to complete your account activation. At the end, make sure you take note of your password.